### CCA-101: Fundamentals of IT & Programming Assignment -1

Q1: What are the four fundamental parts of computer? Explain it with the help of diagram.

Ans. Central Processor Unit (CPU) Memory (RAM) Input (keyboard, mouse, etc) Output (monitor, printer, etc)

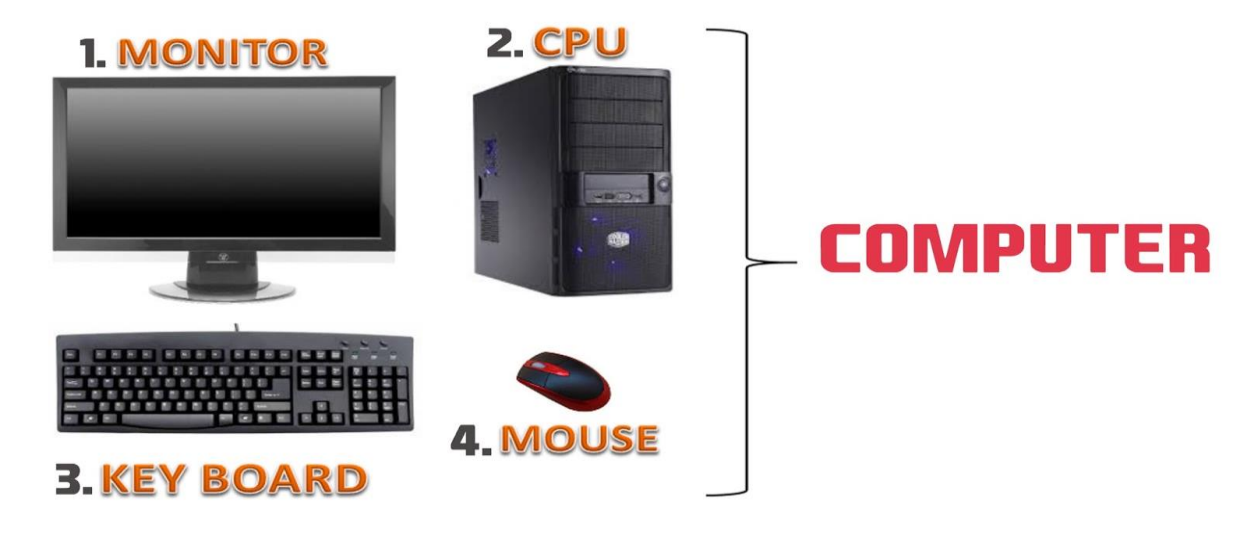

#### Q2: Discuss about the classification of computers based on size and capacity.

Ans. Based on size and capacity, computers are classified as follows:

#### **Super Computers**

Supercomputers are the most powerful and physically the largest by size.

These are systems designed to process huge amounts of data and the fastest supercomputers can perform over one trillion calculations in a second. Supercomputers have thousands of processors.

#### **Mainframe Computer**

Mainframe computers are very large often filling an entire room and can process thousands of millions of instructions per second. In a mainframe environment, users connect to the mainframe through the many terminals wired to the mainframe.

#### **Mini Computers**

Minicomputers are much smaller than mainframes .These computers are also less expensive. Sometimes referred to as Midrange Server or Midrange Computer, theymare typically larger, more powerful and more expensive than desktop computers.

#### **Micro Computers**

Microcomputers are the most frequently used type of computer. Also, known as Personal Computer (PC), a microcomputer is a small computer system designed to be used by one person at a time.

## Q3: What is the meaning of computer generation? How many Computer Generations are defined? What technologies were/are used?

**Ans.** Generation in computer terminology is a change in technology a computer is/was being used. Initially, the generation term was used to distinguish between varying hardware technologies.

#### **Five Generations of Computers:**

First Generation Second Generation Third Generation Fourth Generation Fifth Generation

#### Technologies that are used :-

| Vacuum Tubes (1940-1956):                    |
|----------------------------------------------|
| Transistors (1956-1963)                      |
| Integrated Circuits (1964-1971)              |
| Microprocessors (1971-Present):              |
| Artificial Intelligence (Present and Beyond) |
|                                              |

#### Q4: Differentiate between Volatile & Non- Volatile memories

#### Ans.

| Volatile Memory                      | Non volatile Memory                   |
|--------------------------------------|---------------------------------------|
| 1. Data is present till power supply | 1. Data remains even after power      |
| is present                           | supply is not present.                |
| 2. Volatile memory data is not       | 2. Non-volatile memory data is        |
| permanent.                           | permanent.                            |
| 3. Data Transfer is easy in Volatile | 3. Data Transfer is difficult in Non- |
| Memory.                              | Volatile Memory.                      |
| 4. Volatile memory less storage      | 4. Non-Volatile memory like HDD       |
| capacity.                            | has very high storage capacity.       |
| 5. Volatile memory such as RAM       | 5. Non-volatile memory has no         |
| is high impact on system's           | impact on system's                    |
| performance.                         | performance.                          |

## Q5: Distinguish among system software, application software and open source software on the basis of their features.

#### Ans.

**System Software:** It is a type of software that is designed to run a computer's hardware and application programs. Software like operating systems, compilers, editors and drivers etc., comemunder this category. A computer cannot function without the presence of these. If we think of the computer system as a layered model, the system software is the interface between the hardware and user applications.

**Application software**: It is software created for a specific purpose, used by end users. It can becalled an application or simply an app. Examples: word processor, accounting application, a web browser, an email client, media player etc

#### **Open-source software (OSS):-**

It is a type of computer software in which source code is released under a license in which the copyright holder grants users the rights to study, change, and distribute the software to anyone and for any purpose. The Linux operating system(OS) is the best-known examples of open source software technology

### Q6. a) Create a file in MS-word to insert a paragraph about yourself and save it with file name "yourself". Describe all steps involved in it.

Ans. Step 1

click on menu bar of window and open MS-Word Step 2 Write paragraph about yourself Step 3 click on office button Step 4 save the document with name yourself

#### b) Write steps regarding followings

#### To change the font style

- 1. Select the text you want to modify.
- 2. Select the Home tab and locate the Font group.
- 3. Click the drop-down arrow next to font style box.
- 4. Font style menu appears.
- 5. With a left click select the desired font style.

#### To change the font size

- a. Select the text or cells with text you want to change. To select all text in a Word document, press Ctrl + A.
- b. On the Home tab, click the font size in the Font Size box. You can also type in any size you want, within the following limits:

#### To change the font color

- 1. Select the text you want to modify.
- 2. Click the Font Color drop-down arrow on the Home tab. The Font Color menu appears.
- 3. Move the mouse pointer over the various font colors. A live preview of the color will appear in the document.

#### To highlight (in yellow) the line that reads "need to get IMS's address".

- 1. Click the Home tab.
- 2. In the Font group, click the Text Highlight button.
- 3. Word is now in Highlighting mode.
- 4. Drag the mouse over the text you want to highlight.

Q7. Create a file in MS-Word for the following document and save it with file name 'ms\_word'. Describe all steps involved in it.

#### **Creating a New Blank Document**

- Choose Office button → New. The New Document dialog box appears
- In the upper-left corner of the large "Create a new Word document" panel, click "Blank document"
- 3) .At the bottom of the New Document dialog box, click Create.

#### Edit a document.

- 1. Open the file that you want to edit.
- Choose from the following tasks: Task. Steps. Edit text. Click the. Edit. tab. Select the text that you want to edit. Using the tools in the edit toolbar, change the required formatting including font style, paragraph alignment, list formatting, and indentation options. Insert images

#### Save a document and print

Click FILE > Save, pick or browse to a folder, type a name for your document in the File name box, and click Save. Save your work as you go - hit Ctrl+S often. To print, click the FILE tab, and then click Print.

# Q8. Create a file in MS-word for the following document and save it with file name 'equations'. Describe all steps involved in it.

#### Ans.

- 1. On the File menu, click Save As.
- 2. In the File name box, enter a new name for the file.
- 3. the Save as type list, and then click the file format that you want the file saved in.
- 4. Click Save. Type file name equation .

# Q9. Create a file in MS-word that convert existing highlight text to table as shown below and save it as file name 'text\_to\_table'. Describe all steps involved in it.

Ans.

a. Select the text that you want to convert, and then click Insert

Table > Convert Text to Table.

- b. In the Convert Text to Table box, choose the options you want.
- c. Under Table size, make sure the numbers match the numbers of columns and rows you want.
- d. In the Fixed column width box, type or select a value.

### Q10. Create a file in MS-Word to insert a table in the document. Describe all steps involved in it.

Ans.

- 1. For a basic table, click Insert > Table and move the cursor over the grid until you highlight the number of columns and rows you want.
- 2. For a larger table, or to customize a table,
- 3. select Insert > Table > Insert Table.
- 4. If you already have text separated by tabs, you can quickly convert it to a table.

#### Q11. Create a following worksheet in MS-excel and save it with name 'book1'.

#### Ans.

- 1) Right-click the worksheet name tab.
- 2) Click select Move or Copy.
- 3) Click on the Move selected sheets to Book drop-down menu. Select (new book).
- 4) Click OK. Your new workbook opens with your moved worksheet. ...
- 5) Click File > Save with name book 1.

### Q12. Calculate the following things of a range (C2:C11) of data in the worksheet created in question no 10.

Ans.

- The sum of the marks using AutoSum in a range of cells (C2:C11) =654
- 2) Average of the marks in a range of cells (C2:C11) =65.4
- 3) Highest marks in a range of cells (C2:C11)=90
- 4) Minimum marks in a range of cells (C2:C11) =40

#### Q13 a) Describe various steps involved in the following

Ans.

To modify column width of a worksheet

- 1. Select the **columns** you want **to modify**.
- 2. Click the Format command on the Home tab. The format drop-down menu appears.
- 3. Select Column Width. Increasing the column width.
- 4. The Column Width dialog box appears. Enter a specific measurement. ...
- 5. Click OK.

#### To modify the row height of a worksheet

- 1. Select the rows you want to modify.
- 2. Click the Format command on the Home tab.
- 3. The format drop-down menu appears.
- 4. Select Row Height

#### To delete rows and columns of a worksheet

- 1. Select the cells, rows, or columns that you want to delete.
- Right-click, and then select the appropriate delete option, for example, Delete Cells & Shift Up, Delete Cells & Shift Left, Delete Rows, or Delete Columns.

#### Q13 b) Describe following terms in the worksheet

#### Ans.

#### Absolute reference and relative reference in formula

There are two types of cell references: relative and absolute. Relative and absolute references behave differently when copied and filled to other cells. Relative references change when a formula is copied to another cell. Absolute references, on the other hand, remain constant, no matter where they are copied

#### B5+\$C\$4

#### B5 = relative refrence \$C\$4 = absolute refrence

#### Cell address

A cell reference, or cell address, is an alphanumeric value used to identify a specific cell in a spreadsheet. Each cell address contains 'one or more letters' followed by a number. The letter or letters identify the column and the number represents the row.

#### Q14. a) What tools are available to customize our PowerPoint presentation?

#### Ans.

- 1. In Slide Master View.
- 2. Click on Slide Size.
- 3. Select from one of the two options.
- 4. For more choices, click Custom.
- 5. Select one of the options.

## Q14 b) Write the steps for the following action for creation of power point presentation

Ans.

#### **Open a Blank presentation**

- 1. Select the File tab to go to Backstage view.
- 2. Select New on the left side of the window, then click Blank Presentation.
- 3. A new presentation will appear.

#### Save the presentation as Lab1.pptx

1. Step 1 – Click on the File tab to launch the Backstage view and select Save.

2. Step 2 – In the Save As dialog, type in the file name Lab1 and click "Save".

 Step 3 – The default file format is . pptx. If you want to save the file with a different name, choose one of the file types from the "Save as type" dropdown list.

#### Add a Title to the first slide: the name of your college

- 1. Select the slide whose layout you will change so that it can have a title.
- 2. Click Home > Layout.
- 3. Select Title Slide for a standalone title page or select Title and Content for a slide that contains a title and a full slide text box. ...
- 4. Select the Click to add title text box.

#### Type your first name and last name in the Subtitle section

- 1. Click and type the title of your presentation in the "Click to add title" area.
- 2. Click and type a subtitle in the "Click to add subtitle" area.

#### Add a New Slide which has a Title and Content

- 1. To insert a new slide that contains a "Title and Content" slide layout, click the "Home" tab in the Ribbon.
- Then click the "New Slide" button in the "Slides" button group. To insert a new slide and choose the slide layout, click the drop-down part of this button

#### Ans.

#### Title slide & bullet list

- 1. Start Microsoft PowerPoint.
- 2. Open arbitrary existing PowerPoint presentation.
- 3. Click the New Slide button on the Formatting toolbar. ...
- 4. Click the Bulleted List layout, as shown in the above figure. ...
- 5. Click the title placeholder (where it says: "Click to Add Title"). ...
- 6. Type some text

#### **Inserting Excel Sheet**

To insert a new worksheet in front of an existing worksheet, select that worksheet and then, on the Home tab, in the Cells group, click Insert, and then click Insert Sheet.

#### Clip art and Text

The clip art options appear in the task pane to the right of the document. Enter keywords in the Search for: field that are related to the image you want to insert.

#### Slide show effects

- 1. Open your presentation.
- 2. On your Android tablet, tap the Transitions tab. ...
- 3. Tap the down arrow to expand the Transition Effects. ...
- 4. Choose a transition; for example, tap Morph to have one slide gradually turn into the next slide.
- 5. Tap Effect Options to choose the direction of the transition.

#### Part -2

### Q16. What is the difference between Machine Language and High Level Language?

#### Ans.

| Machine Language                       | High Level Language                     |
|----------------------------------------|-----------------------------------------|
| 1. It is a machine friendly language   | 1. It is not commonly used now-a-       |
|                                        | days in programming.                    |
| 2. It is tough to understand           | 2. High level language is less          |
|                                        | memory efficient.                       |
| 3. It is complex to debug              | 3. It is simple to debug.               |
| comparatively                          | It is easy to understand.               |
| 4. It is non-portable                  | 4. It is simple to maintain.            |
| 5. It is machine-dependent             | 5. It is portable.                      |
| 6. It needs assembler for translation. | 6. It needs compiler or interpreter for |
|                                        | translation                             |

#### Q17. Discuss about different data types of C programming Language.

Ans. Different data types of C programming language are as follow :-

- int This data type is used to define an integer number (-.... -3,-2,-1,0,1,2,3....).
- 2. char Used to define characters. A single character occupy 1 byte.
- float Used to define floating point numbers (single precision). Occupies 4 bytes.
- double Used for double precision floating point numbers(double precision)

### Q18. Find the output of the following expressions

```
a) X=20/5*2+30-5
     = 20/5*2+30-5
      = 4*2+3-5
      = 8 + 3 - 5
      = 8+2
      = 10
b) Y=30 - (40/10+6) +10
      = 30 - (40/10 + 6) + 10
      = 30-(4+6)+10
      = 30-10+10
      = 30
c) Z= 40*2/10-2+10
      = 40*2/10-2+10
      = 80/10-2+10
      = 8 - 2 + 10
      =8-8
      =0
Q19. Describe the syntax of the following statements
a) If – else statement
  if (expression)
{
Block of statements;
}
else
{
Block of statements;
}
b) for loop
```

```
for( expression1; expression2; expression3)
{
Single statement
or
Block of statements;
}
c) while loop
 while (expression)
{
Single statement
or
Block of statements;
}
d) do-while loop
 do
{
Single statement
or
Block of statements;
}while(expression);
```

#### **Q20.** Find the output of the following program segments

```
a)
#include <stdio.h>
int main()
{
int i;
for (i=1; i<2; i++)
{
printf( "IMS Ghaziabad\n");
}
}
OUTPUT =
IMS GAZIABAD
b)
#include <stdio.h>
int main()
{
int i = 1;
while (i \le 2)
{
printf( "IMS Ghaziabad\n");
i = i + 1;
}
}
```

OUT PUT = IMS Gaziabad IMS Gaziabad

```
c)
```

```
#include <stdio.h>
void main()
{
    int a = 10, b=100;
    if( a > b )
    printf( "Largest number is %d\n", a);
    else
    printf( "Largest number is %d\n", b);
    }
```

OUT PUT = Largest number is 100